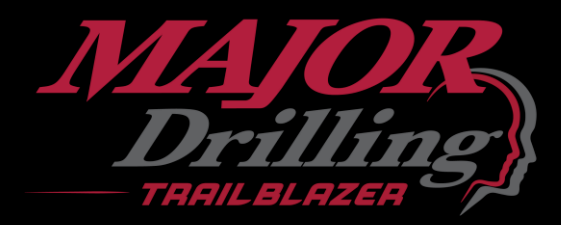

# Trailblazer Analytics Driller Training

By Major Drilling 2024 1752.0 Ft Depth Correction 1700 240 1400 0.87 Rotation Holdbac CI AMD Water CHUCK CORE DRILLED Pressur Pressure 203 HEAD POS. IN Set Zero 150 2825 14 8 999 FEED RATE IN/Min PPT Feed Water Pressure Flow Speed Target GPM BLOCK Time On: 00:02:05 Drilling Reaming PumpTube LowerRods PullRods LowerWire Pullwire Washhole 37% Log Delay PumpTube 27% 00:00:00

Open Menu

Drilling

21, Jul, 07:03:44

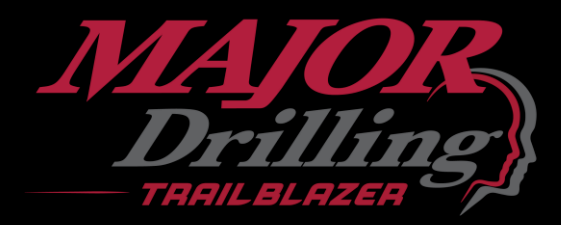

# Table of Contents

- . Active Drilling Screen \\ Page 3
- 2. Pump Tube \\ Page 14
- 3. Statistics \\ Page 25
- 4. Diagnostics \\ Page 53
- 5. Alerts \\ Page 56
- 6. Contact Us \\ Page 59

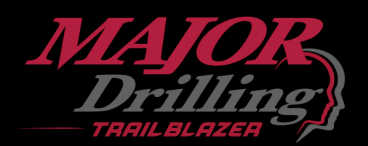

# Active Drilling Screen

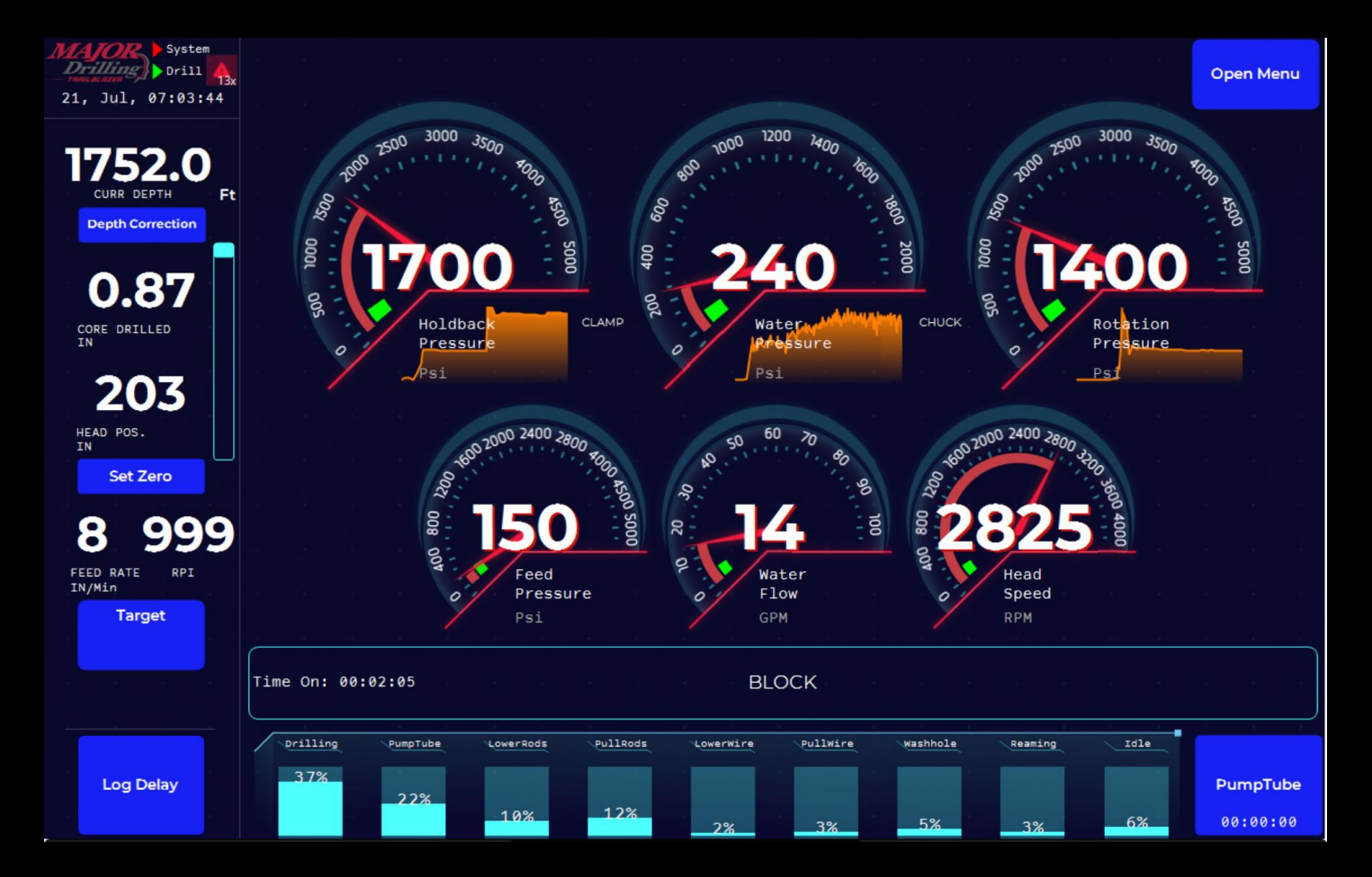

#### **Operation of Drill**

The active drilling screen will display gauges for the primary functions of the drill so the operator can easily see what the drill is doing to obtain the best drilling parameters.

The gauges will show the current value and a green "sweet spot" operating range for the operator to attain. This dynamic "sweet spot" operating range will be based on the values recorded during "best case" historical drilling data. The operator can use this information to adjust the drills controls to maintain the "sweet spot" operating values. - 15/06- SS currently dis

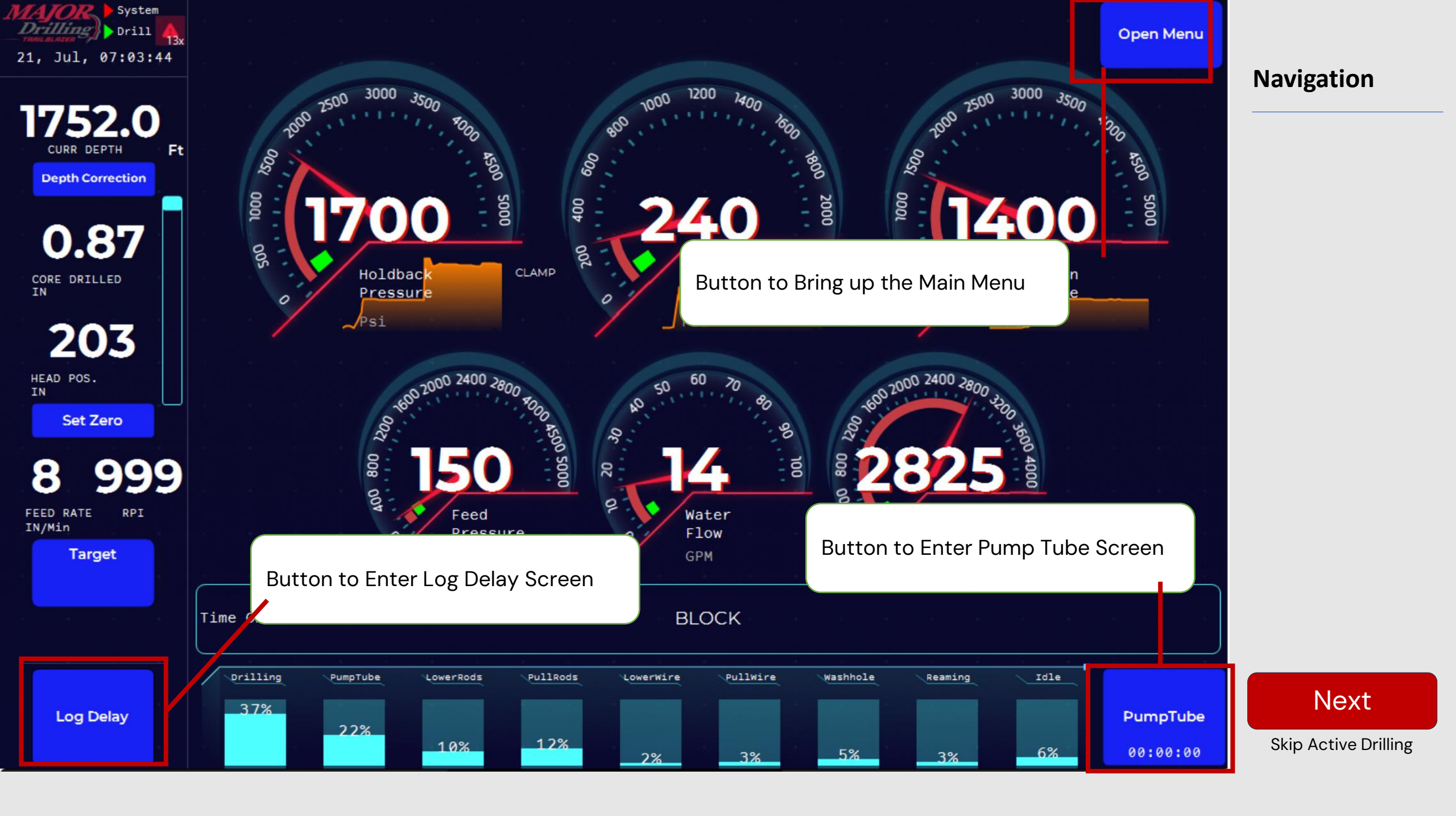

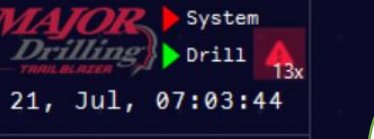

1752.0 Current depth in the current hole, configurable in Feet or Meters. CURR DEPTH Ft

> Press this button to bring up a Keypad. Use depth correction when the actual depth is different to the calculated depth.

> > 1200

800

400

PumpTube

22%

Time On: 00:02:05

Drilling

37%

2400

Feed

Psi

LowerRods

10%

Pressure

30

BLOCK

LowerWire

2%

PullWire

3%

Washhole

5%

500 5000

PullRods

12%

1200 1400 3

3000 3500 2500 2000 1500 1000 2000 5000 200 CHUCK Rotation Water Pressure Pressure Psi Psi 760 2000 2400 2800 60 002 001 Water Head Flow Speed RPM GPM

Reaming

3%

Idle

6%

PumpTube

00:00:00

**Depth Correction** 

Open Menu

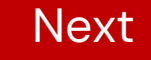

**Skip Active Drilling** 

203 HEAD POS.

IN

Set Zero

**Depth Correction** 

0.87

CORE DRILLED

999

FEED RATE RPI IN/Min

Target

Log Delay

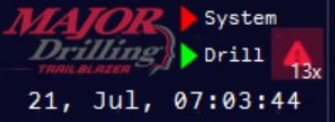

Open Menu

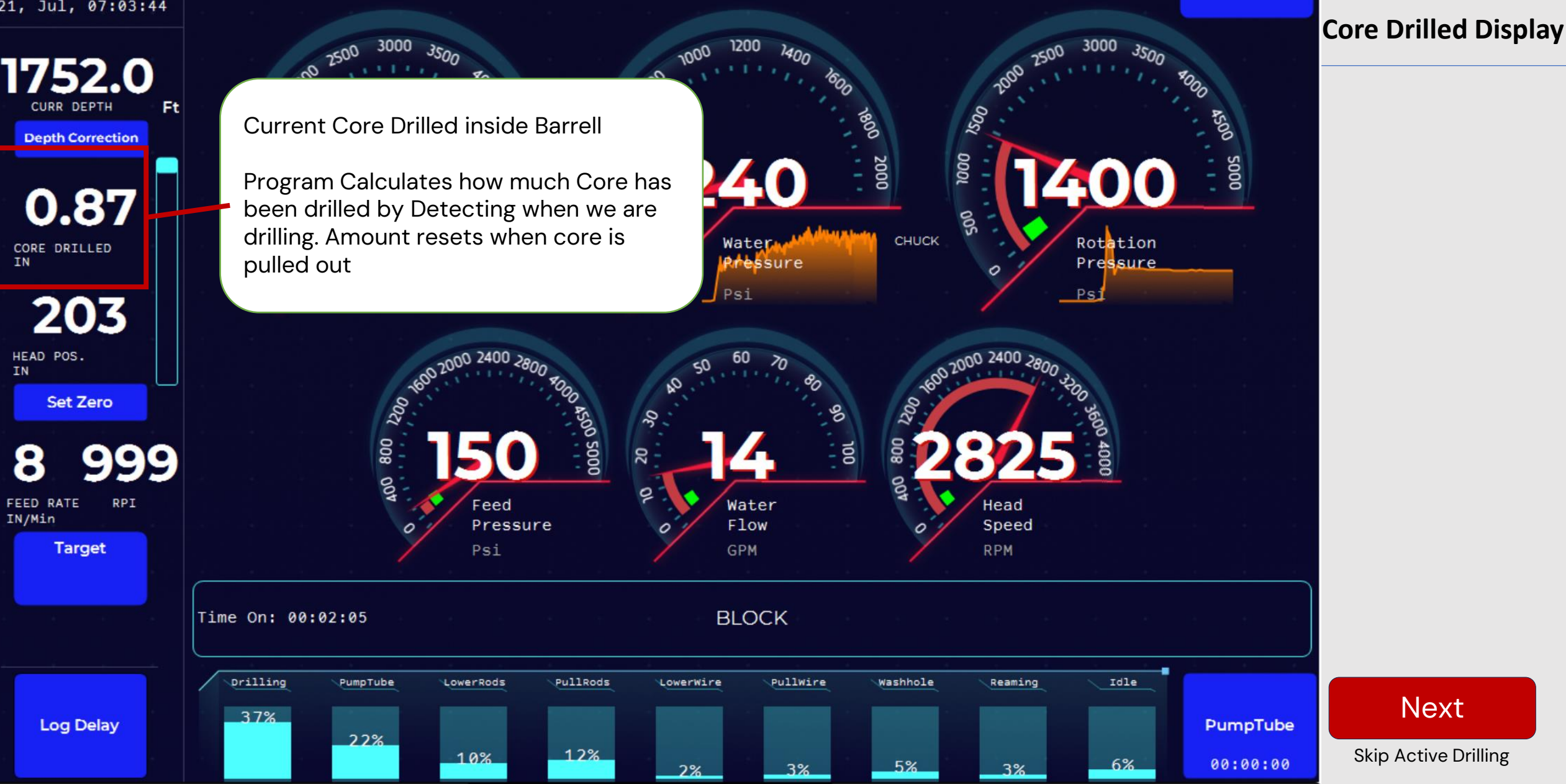

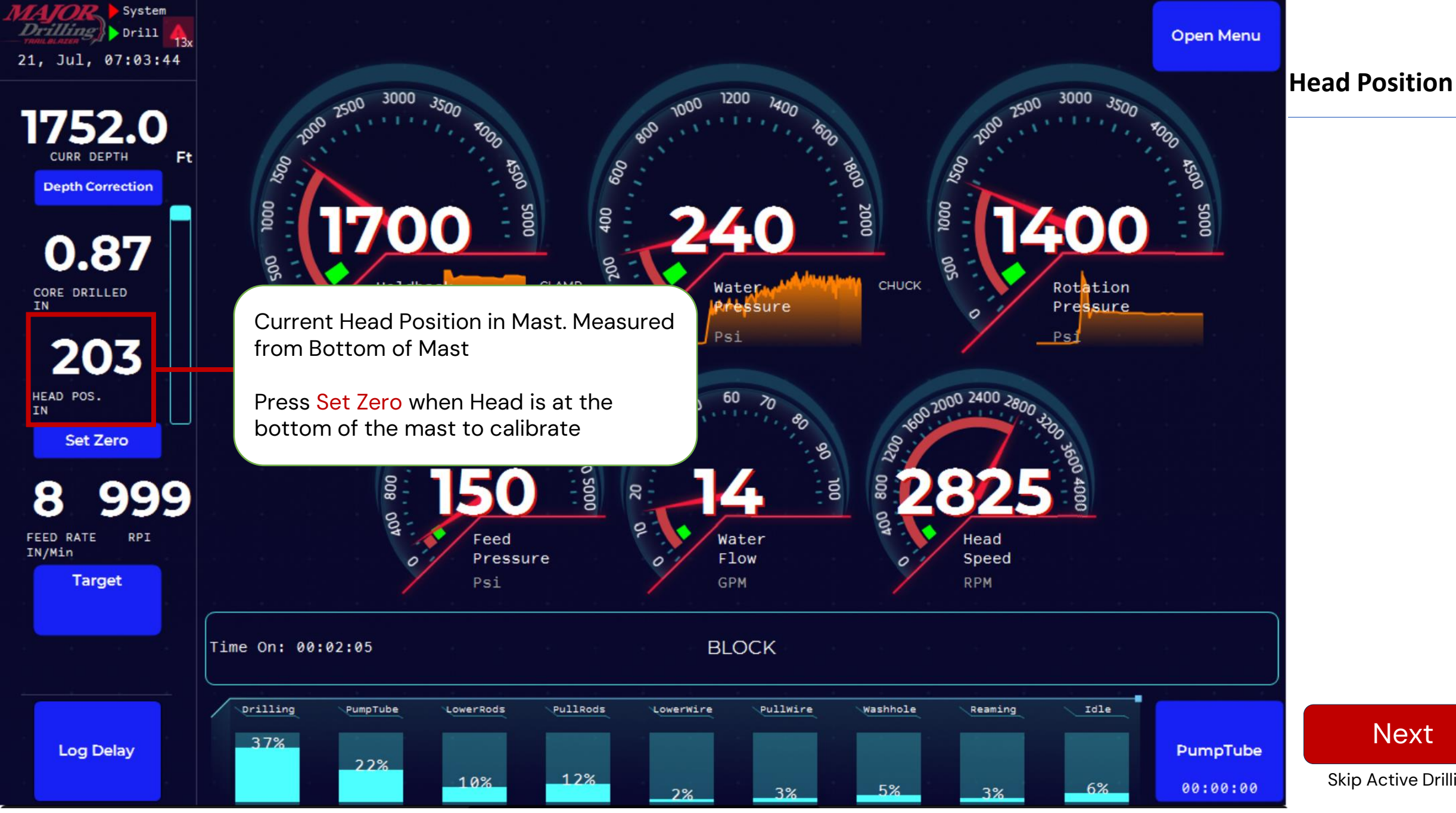

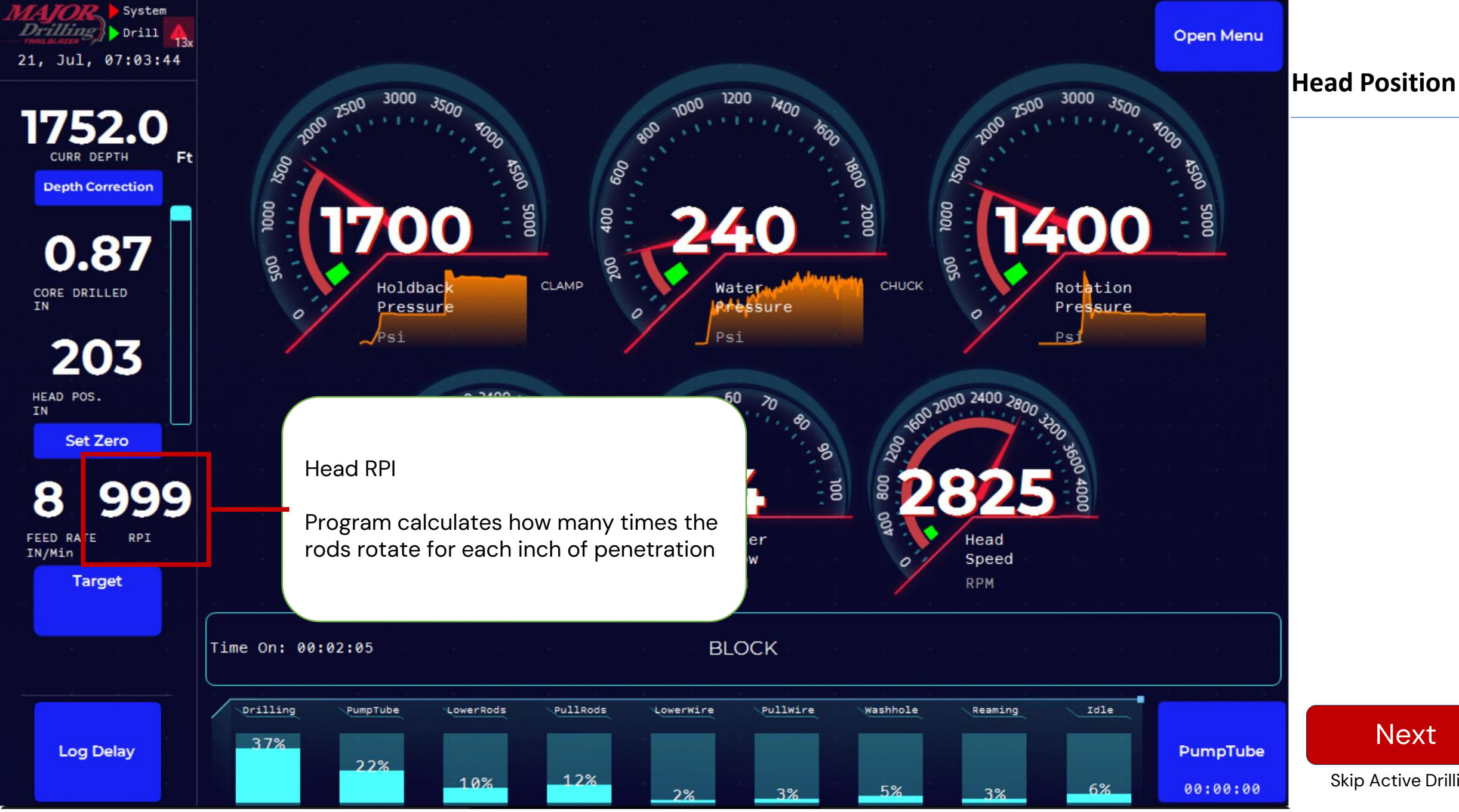

Next

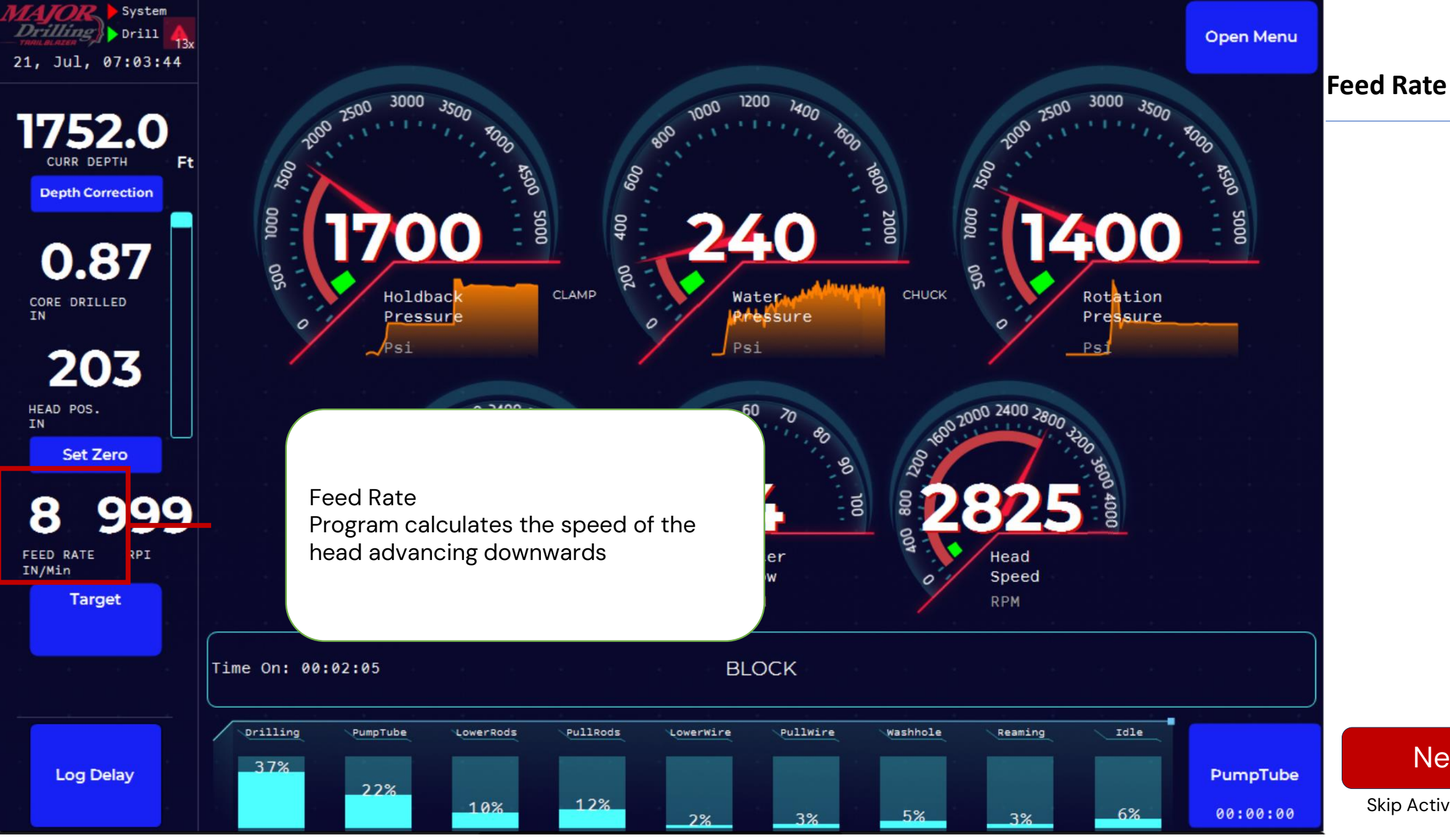

Next

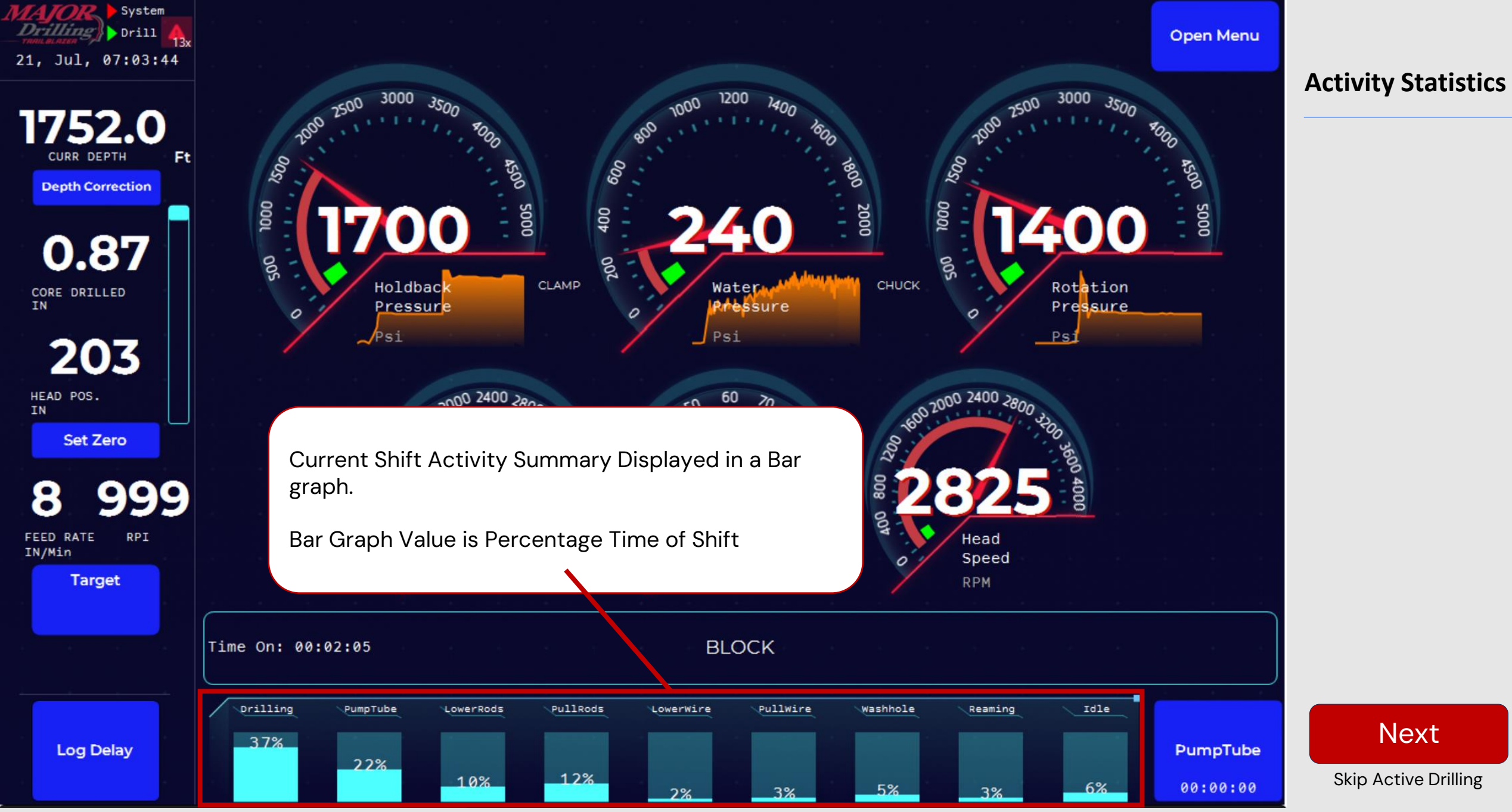

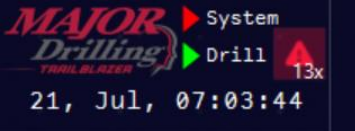

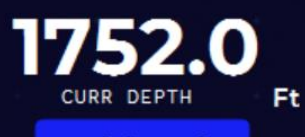

Depth Correction

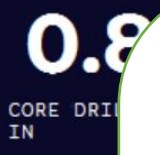

**Guage Trends** 

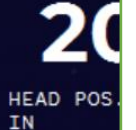

Set

8

IN/Min

FEED RATE

Tar

Log Delay

Displayed Value of how the currents current readings compare against time

3500

20

3000

2500

2000

1500

In this example we can see the rotation pressure is gradually dropping with time

Time On: 00:02:05

PumpTube

22%

LowerRods

10%

12%

Drilling

37%

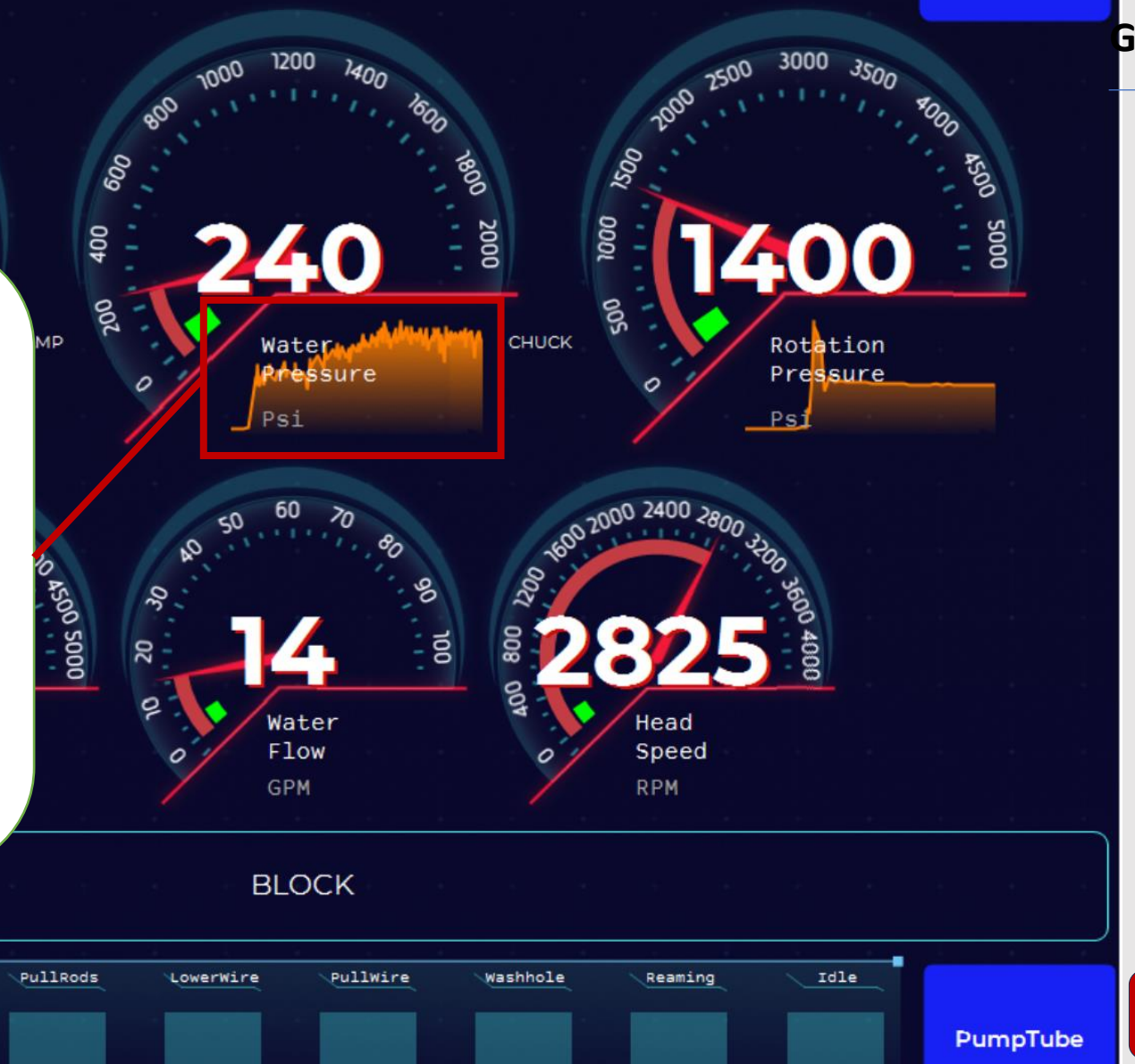

5%

3%

3%

Open Menu

00:00:00

6%

Guage Trend Display

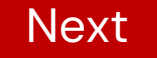

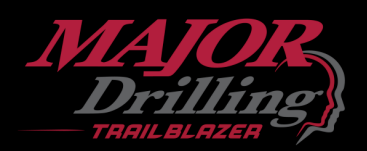

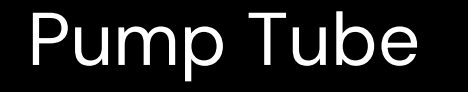

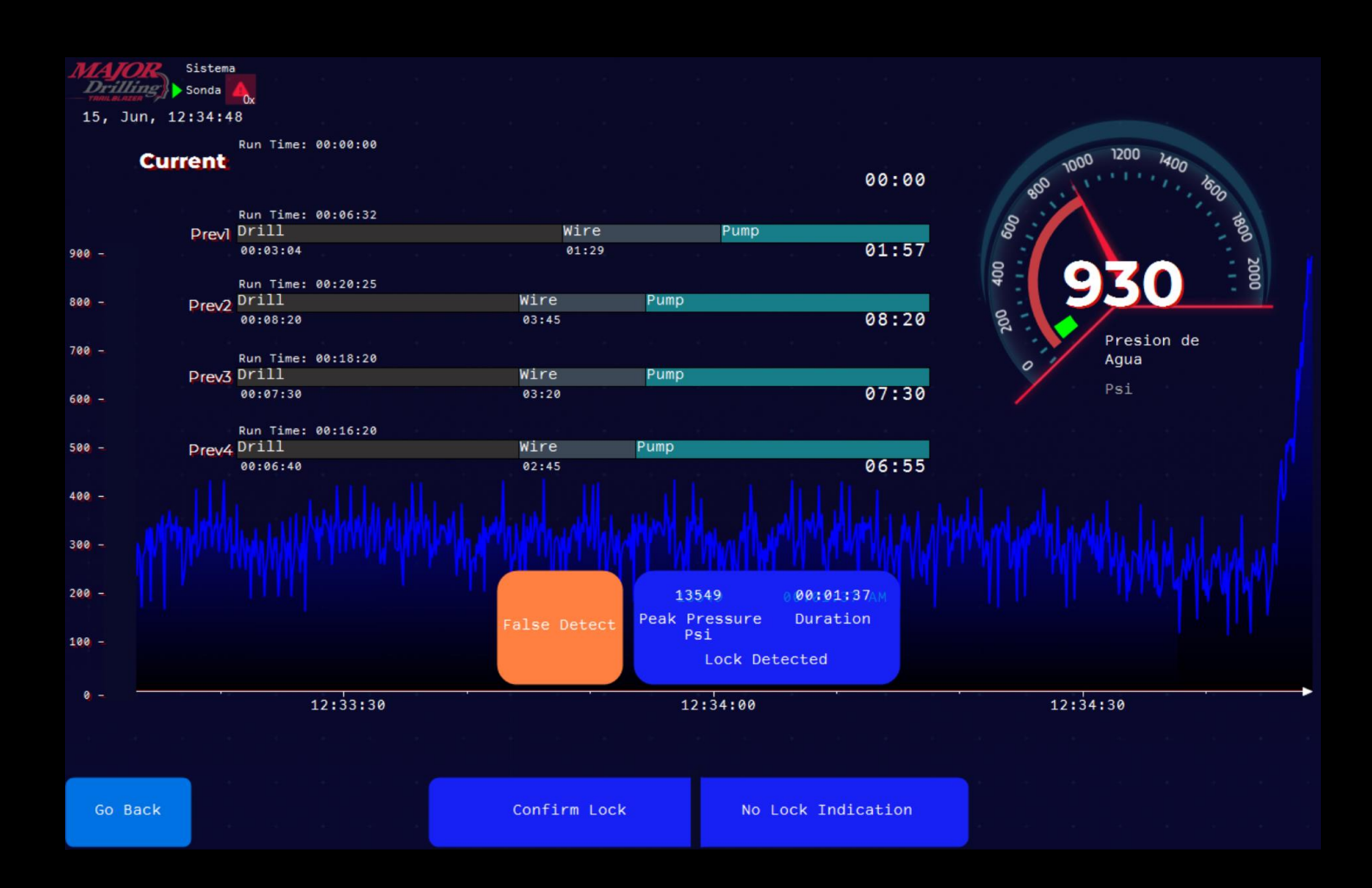

## the real-time Pump Pressure enhanced Display.

The graph represents pressure over time for pump tube with the Record of pressure and time of last pump tube event.

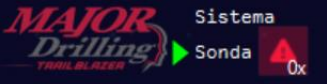

Jun 11:25:55

|       | Run Time: 00:05:17 |                   |                                         |                 | 90                                                                                                    | Pump Tub |
|-------|--------------------|-------------------|-----------------------------------------|-----------------|----------------------------------------------------------------------------------------------------|----------|
|       | Current Drill      |                   | Wire                                    | Pump            | T5 30 105                                                                                                    | -        |
|       | 00:03:04           |                   | 01:29                                   | 00:42           | 8                                                                                                    |          |
|       | Run Time: 00:20:25 |                   |                                         |                 | and the second second sec |          |
|       | Prev] Drill        | Wire              | Pump                                    |                 | 5                                                                                                    |          |
|       | 00:08:20           | 03:45             |                                         | 08:20           |                                                                                                    |          |
|       | Run Time: 00:18:20 |                   |                                         |                 | R - 6 - 8                                                                                                    |          |
|       | Drev2 Drill        | Wire              | Pump                                    |                 |                                                                                                    |          |
|       | 00:07:30           | 03:20             |                                         | 07:30           | 2 .                                                                                                    |          |
|       |                    |                   | 19 - 19 - 19 - 19 - 19 - 19 - 19 - 19 - |                 | Presion de                                                                                                    |          |
|       | Run Time: 00:17:05 | Wiro              | Dur                                     |                 | Agua                                                                                                    |          |
|       | Prevs Drill        | W1FC<br>02:55     | Purp                                    | 07:05           | Bar                                                                                                    |          |
|       | 00.07.05           | 02.33             |                                         | 07.05           |                                                                                                    |          |
|       | Run Time: 00:16:20 |                   |                                         |                 |                                                                                                    |          |
|       | Prev4 Drill        | Wire P            | ump                                     |                 |                                                                                                    |          |
|       | 00:06:40           | 02:45             |                                         | 06:55           |                                                                                                    |          |
|       |                    |                   |                                         |                 |                                                                                                    |          |
|       |                    |                   |                                         |                 |                                                                                                    |          |
|       |                    |                   |                                         |                 |                                                                                                    |          |
|       |                    |                   |                                         |                 | _                                                                                                    |          |
|       |                    |                   |                                         | Past Drill      | Runs                                                                                                    |          |
| ř.    | Time for ourror    | at pump tube even | +                                       |                 |                                                                                                    |          |
|       | Time for curren    | it pump tube even | د ا                                     | Lisers can      | view their run times to break                                                                                                    |          |
| 4     |                    |                   |                                         |                 |                                                                                                    |          |
|       |                    |                   |                                         | down whe        | ere they spend their time and                                                                                                    |          |
|       |                    |                   |                                         | anticipate      | e their next drill runs                                                                                                    |          |
|       | 11:25:20           | 11:25:3           | 0                                       | ·               |                                                                                                    |          |
|       |                    |                   |                                         |                 |                                                                                                    |          |
|       |                    |                   |                                         |                 |                                                                                                    |          |
|       |                    |                   |                                         |                 |                                                                                                    |          |
|       |                    | 0                 |                                         |                 |                                                                                                    |          |
| GO Ba | JCK                | Confirm Lock      | No                                      | LOCK Indication |                                                                                                    | Next     |
|       |                    |                   |                                         |                 |                                                                                                    |          |

# mp Tube Statistics

Skip Pump Tube

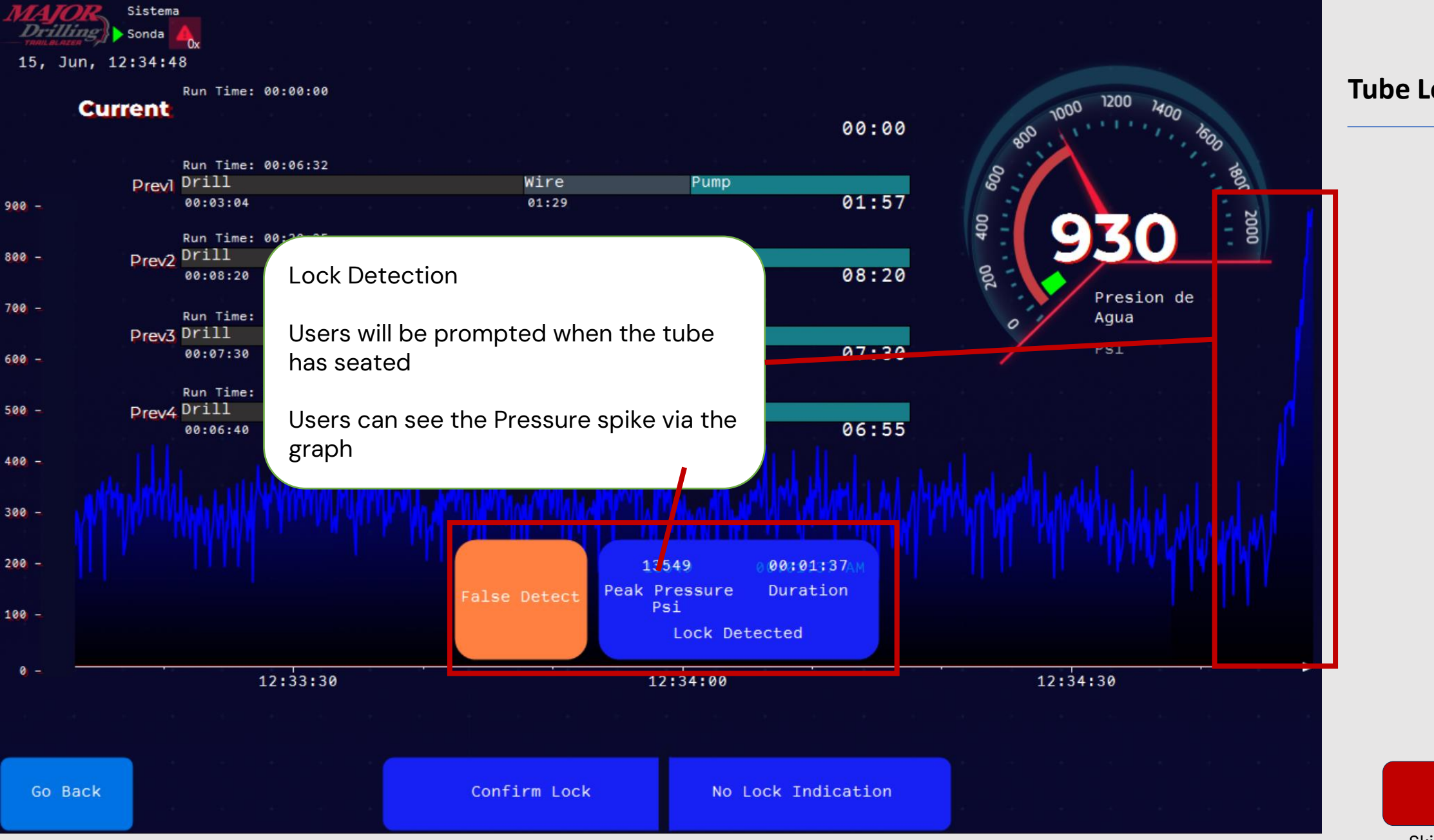

Next

Skip Pump Tube

#### **Tube Lock Detection**

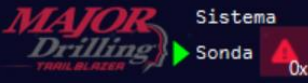

15, Jun, 12:34:48

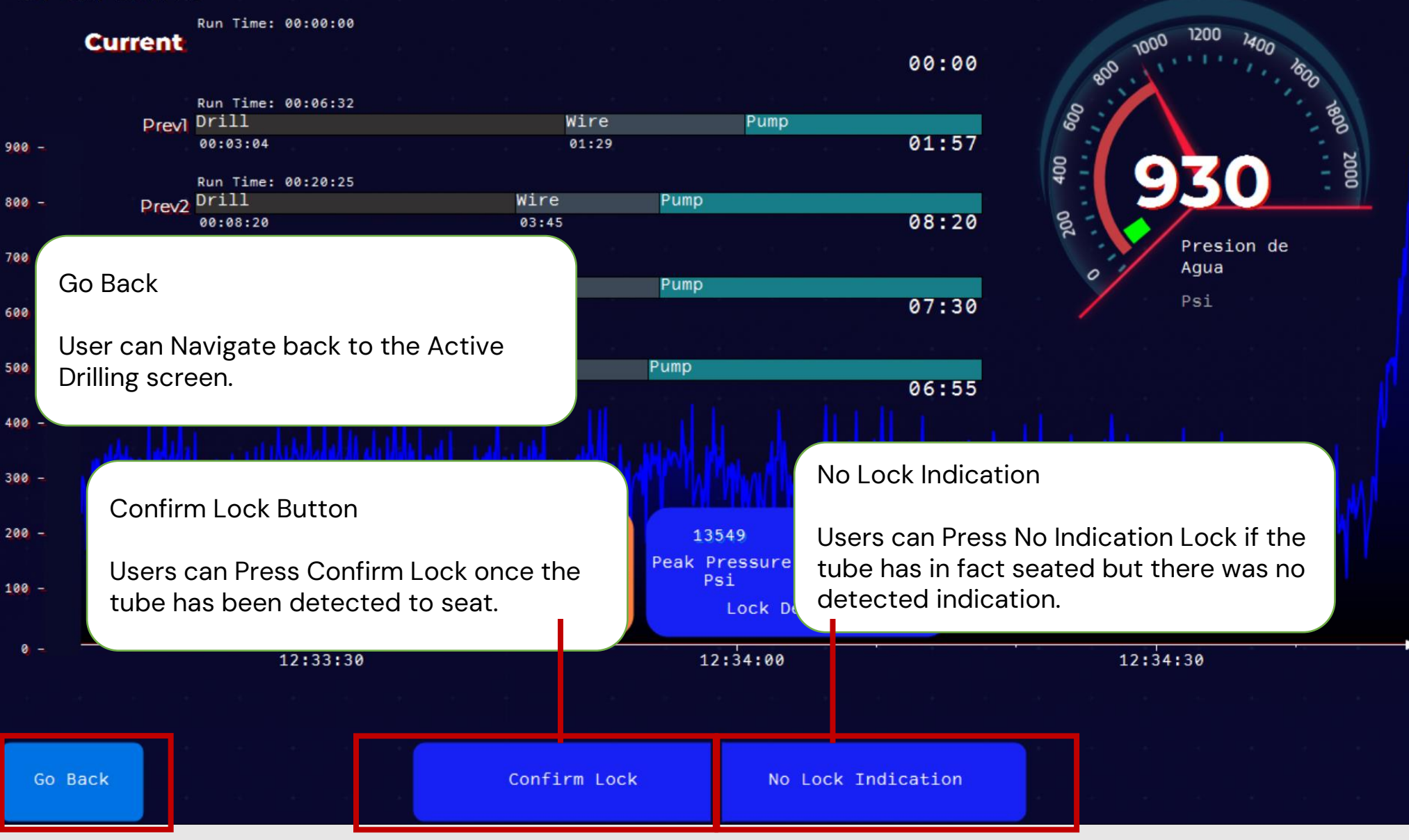

#### **User Inputs**

Skip Pump Tube

Next

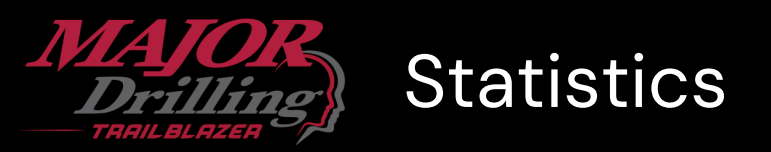

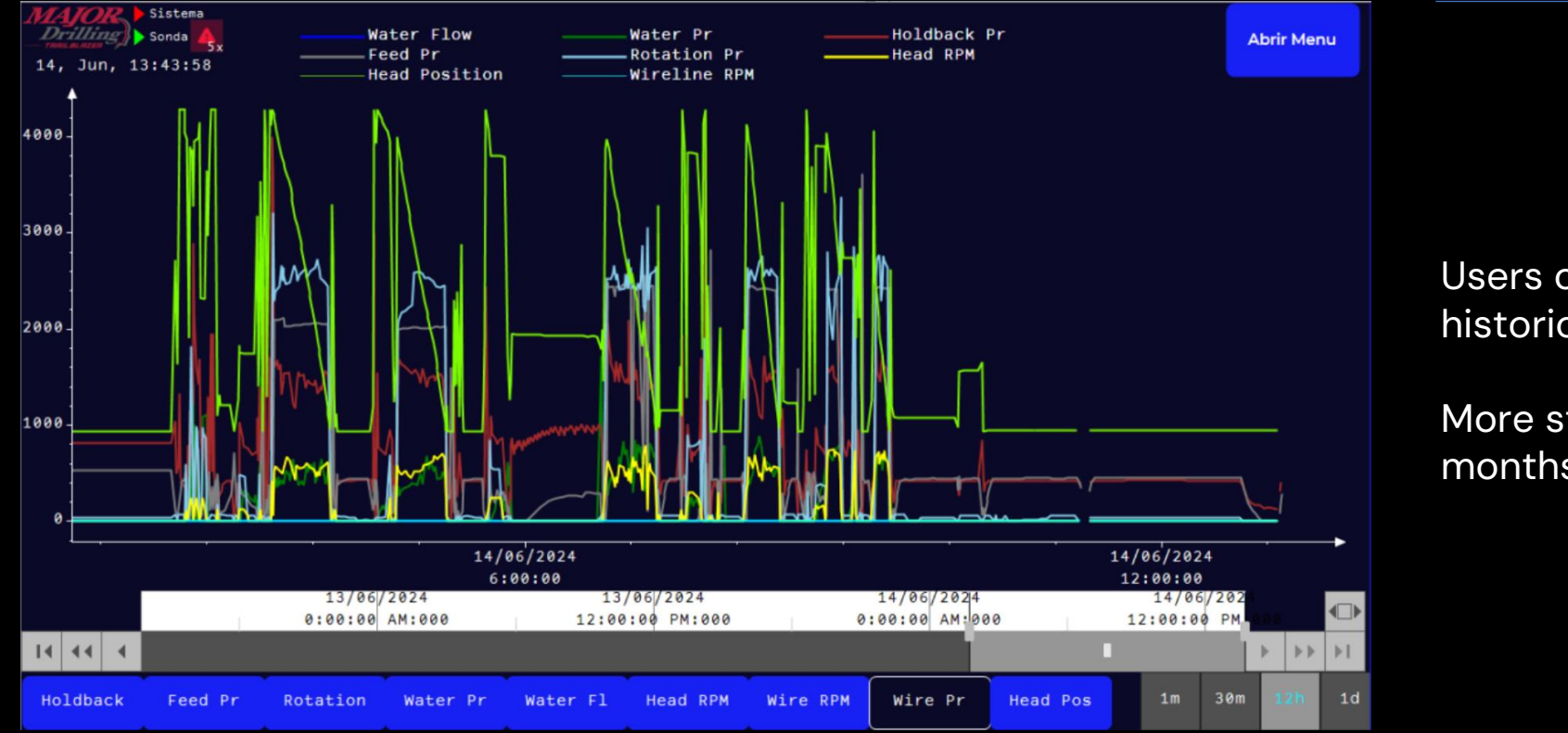

#### **View System Activities**

Users can use this screen to view historical data of the drill

More statistics coming in the next few months

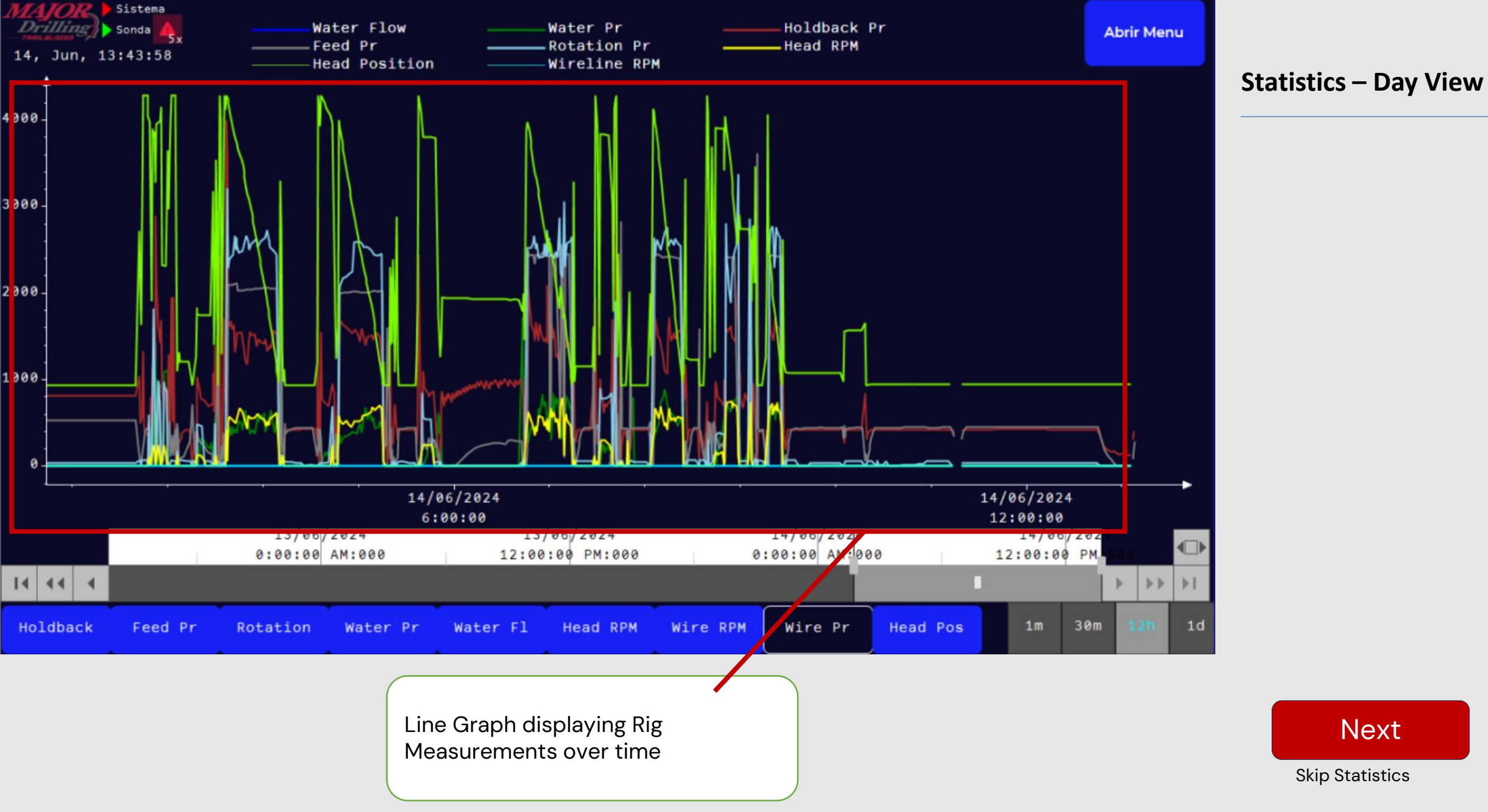

Next

**Skip Statistics** 

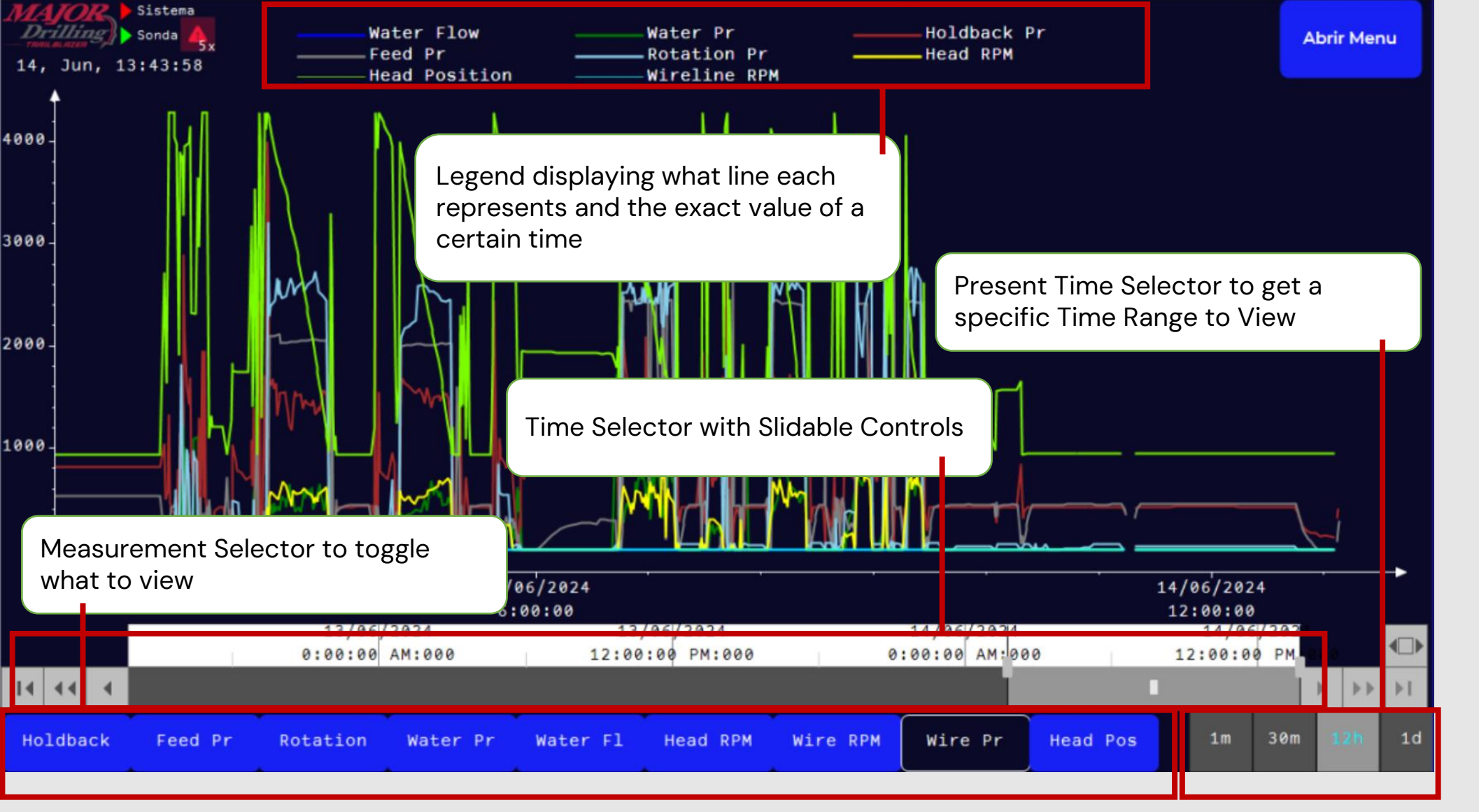

**Day View Display** 

Next

**Skip Statistics** 

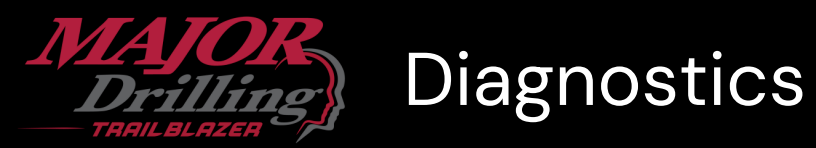

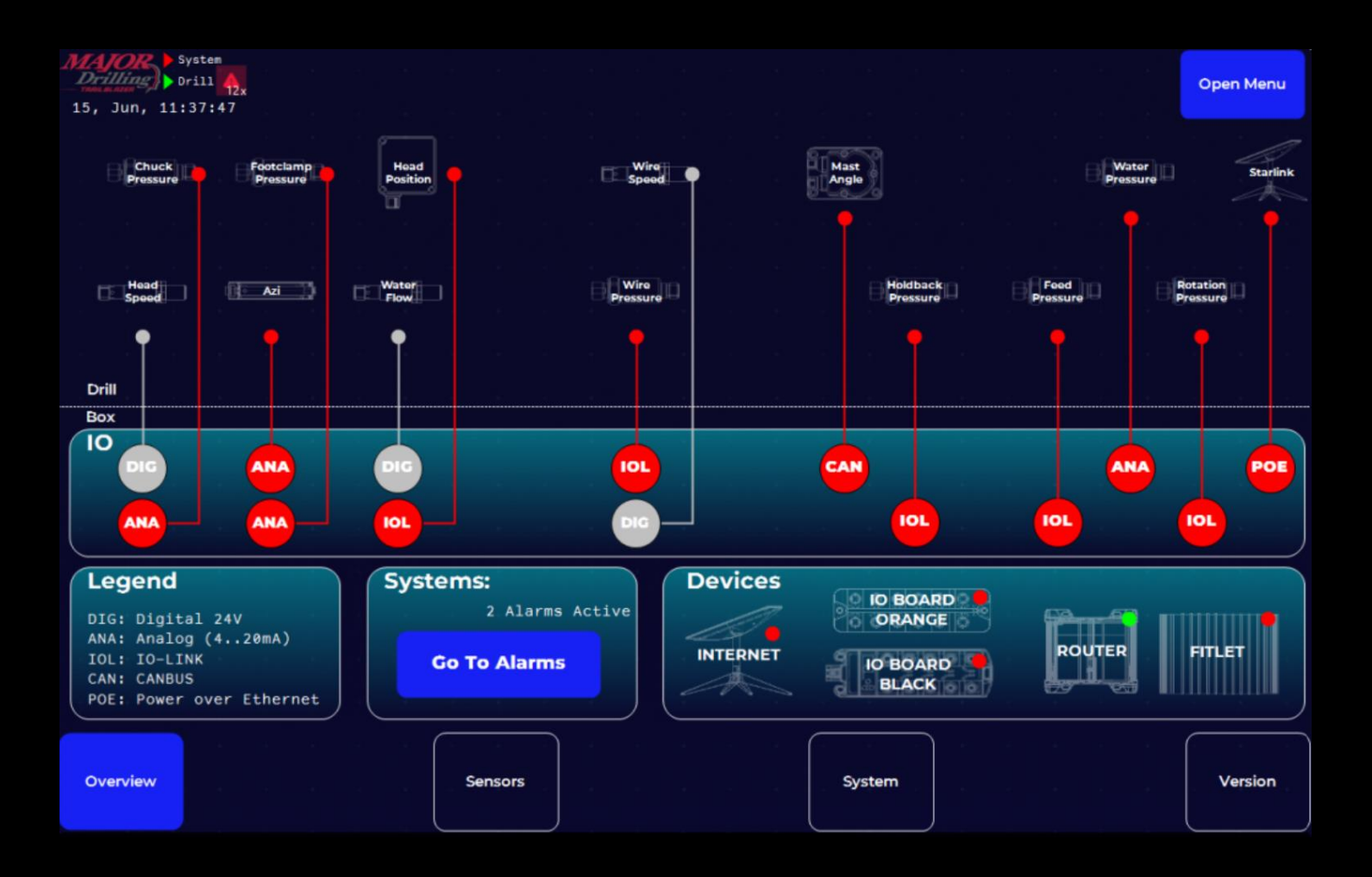

### Diagnostics to keep the system ticking

Users can use this screen to diagnose problems with the system

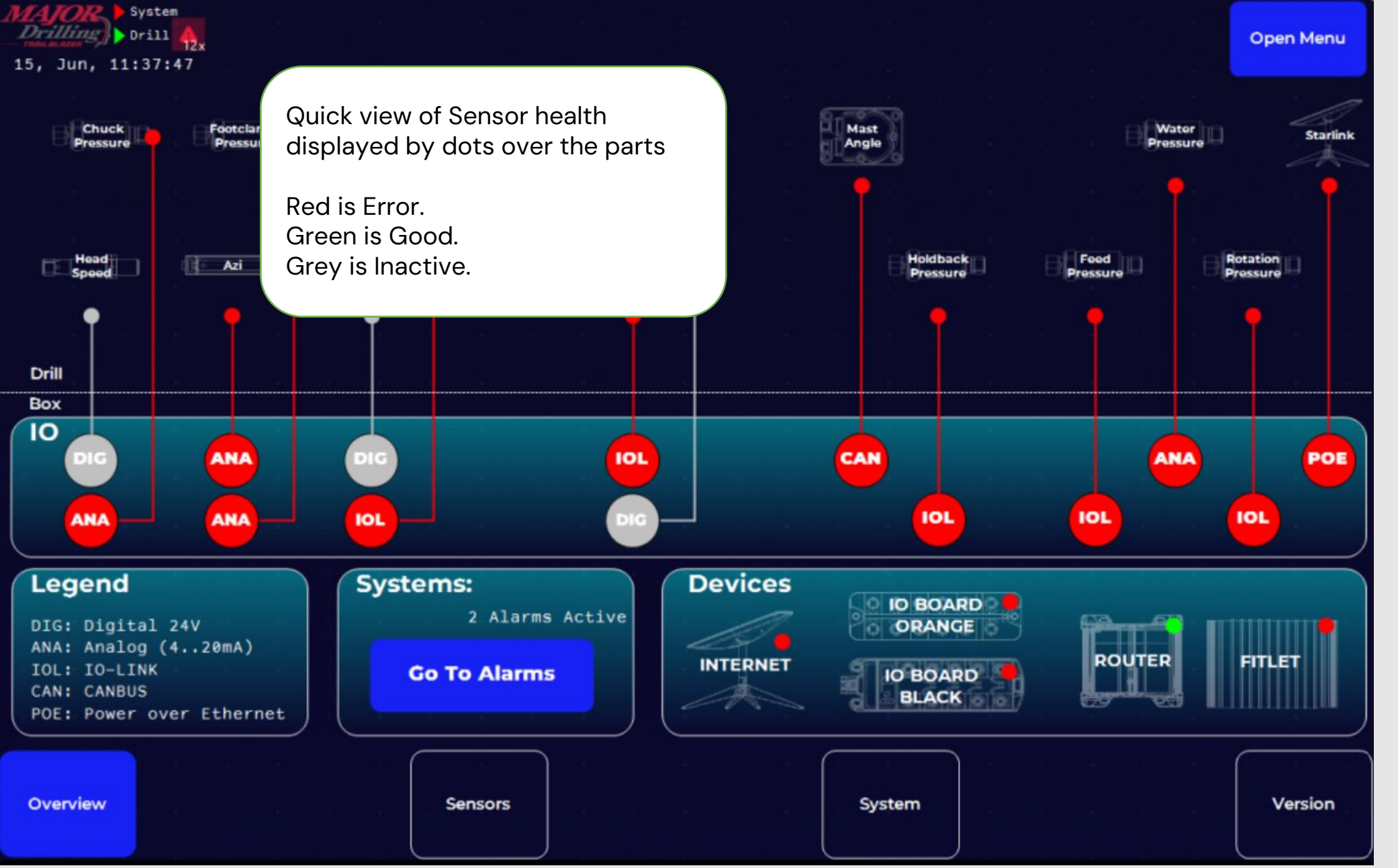

**Diagnostics - Overview** 

Skip Diagnostics

Next

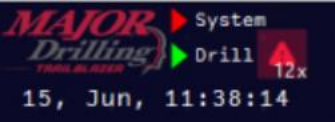

Overview

#### MAST ANGLE

Tap on an IO Board to get more detail in the IO Board's specific screen

Quick view of Sensor health displayed by dots over the ports

Sensors

Green is no errors active Red is more than 1 error active

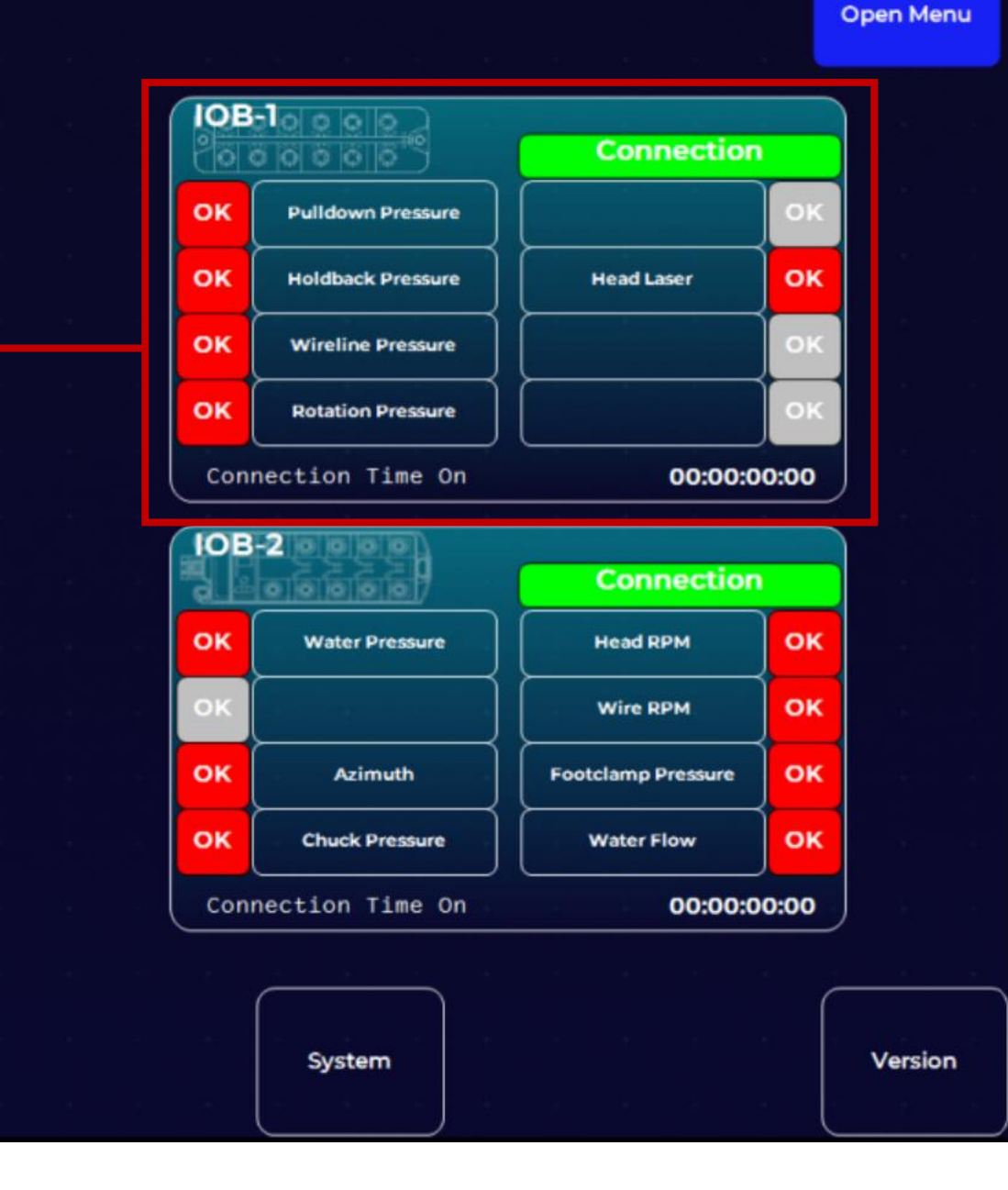

**Diagnostics - Overview** 

# Next

**Skip Diagnostics** 

![](_page_21_Picture_0.jpeg)

Abrir Menu

Go Back

**Diagnostics – IO Board** 

|                                                 |          | Pulldown Pressure        |            |  |  |  |  |  |  |
|-------------------------------------------------|----------|--------------------------|------------|--|--|--|--|--|--|
| Sensor OK                                       |          | Raw Data:                | 0          |  |  |  |  |  |  |
|                                                 |          | Process Data:            | 0          |  |  |  |  |  |  |
| Type:                                           | IO Link  | Part Number:             | PV7000     |  |  |  |  |  |  |
|                                                 |          | Holdback Pressure        |            |  |  |  |  |  |  |
| Se                                              | ensor OK | Raw Data:                | 0          |  |  |  |  |  |  |
|                                                 |          | Process Data:            | 0          |  |  |  |  |  |  |
| Type:                                           | IO Link  | Part Number:             | PV7000     |  |  |  |  |  |  |
| Wireline Pressure                               |          |                          |            |  |  |  |  |  |  |
| Se                                              | ensor OK | Raw Data:                | 0          |  |  |  |  |  |  |
| Type:                                           | IO Lir   |                          |            |  |  |  |  |  |  |
| Each sensor belongs to a port of<br>an IO Board |          |                          |            |  |  |  |  |  |  |
| S                                               | ensor O  | Red Lights indicate erro | rs and are |  |  |  |  |  |  |

Type: IO Lin

General

labelled what each error is means

The position on the screen is accurate to the position of the IO

![](_page_21_Picture_9.jpeg)

Skip Diagnostics

Next

![](_page_22_Picture_0.jpeg)

Open Menu

#### **Diagnostics – IO Board**

![](_page_22_Figure_3.jpeg)

Next

Skip Diagnostics

![](_page_23_Picture_0.jpeg)

| 15, | Jun, 16:58:21       |                                                                                                   | Open Menu |
|-----|---------------------|---------------------------------------------------------------------------------------------------|-----------|
|     | Timestamp 👻         | Message                                                                                           | Priority  |
| 0   | 15.06.2023 16:30:16 | Head RPM Error, Replace Sensor or Change Cable. If Problem persists, Call Tech Support            | 30        |
| 1   | 15.06.2023 16:30:16 | Head Position Error, Replace Sensor or Change Cable. If Problem persists, Call Tech Support       | 30        |
| 2   | 15.06.2023 16:30:16 | Water Flow Error, Replace Sensor or Change Cable. If Problem persists, Call Tech Support          | 30        |
| 3   | 15.06.2023 16:30:16 | Wireline RPM Error, Replace Sensor or Change Cable. If Problem persists, Call Tech Support        | 30        |
| 4   | 15.06.2023 16:30:16 | Water Pressure Error, Replace Sensor or Change Cable. If Problem persists, Call Tech Support      | 30        |
| 5   | 15.06.2023 16:30:16 | Holdback Pressure Error, Replace Sensor or Change Cable. If Problem persists, Call Tech Support   | 30        |
| 6   | 15.06.2023 16:30:16 | Rotation Pressure Error, Replace Sensor or Change Cable. If Problem persists, Call Tech Support   | 30        |
| 7   | 15.06.2023 16:30:16 | Feed Pressure Error, Replace Sensor or Change Cable. If Problem persists, Call Tech Support       | 30        |
| 8   | 15.06.2023 16:30:16 | Wireline Pressure Error, Replace Sensor or Change Cable. If Problem persists, Call Tech Support   | 30        |
| 9   | 15.06.2023 16:30:16 | Foot Clamp Pressure Error, Replace Sensor or Change Cable. If Problem persists, Call Tech Support | 30        |
| 10  | 15.06.2023 16:30:16 | Chuck Pressure Error, Replace Sensor or Change Cable. If Problem persists, Call Tech Support      | 30        |
| 11  | 15.06.2023 16:30:16 | Node 2 Communication Lost                                                                         | 30        |
| 12  | 15.06.2023 16:30:16 | Node 1 Communication Lost                                                                         | 30        |

### **Active Alerts**

When the system detects errors, we use this screen to display each error and corrective actions to solve the problem